# SCOPEIN@BOX Mise en oeuvre

# **Branchement**

Scopein@Box est un oscilloscope qui nécessite un ordinateur. La connexion entre les deux peut se faire par une liaison USB ou par une liaison Ethernet. C'est cette dernière liaison qui sera privilégiée.

- Relier le connecteur RJ45 de l'oscilloscope à la sortie RJ45 de la deuxième carte réseau de l'ordinateur à l'aide d'un câble réseau croisé.
- 2. Brancher l'oscilloscope à la prise secteur.

La LED rouge allumée indique que l'appareil est sous tension.

🚟 Démarrage d'un instrument:

Oscilloscope existant: Nom de l'instrument: X

100

Adresse IP

Adresse MAC

00-50-C2-60-29-0F

168 0

192

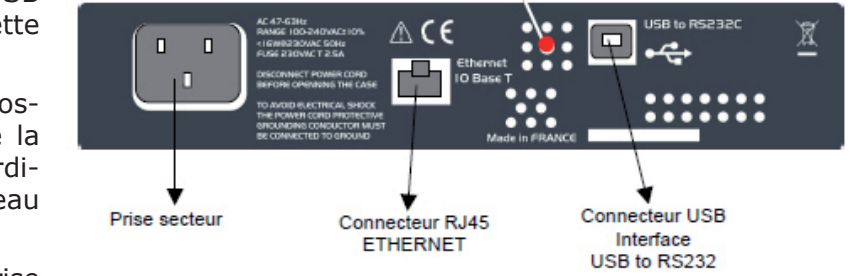

MTX

MTX

**Remarque :** si l'on souhaite faire des mesures distantes de l'ordinateur, on peut relier la prise RJ45 à une prise du réseau d'établissement.

### Mise en route de l'oscilloscope

- Sur l'ordinateur, lancer le logiciel Scopein@box : Menu Démarrer/Génie électrique ou Menu Démarrer/Mesurage.
- 2. Dans la fenêtre qui s'ouvre, l'adresse IP doit être 192.168.0.100 dans le cas contraire veuillez appeler le professeur.
- 3. Cliquer sur le bouton **Ouvrir**
- 4. L'écran principal de l'oscilloscope s'affiche :

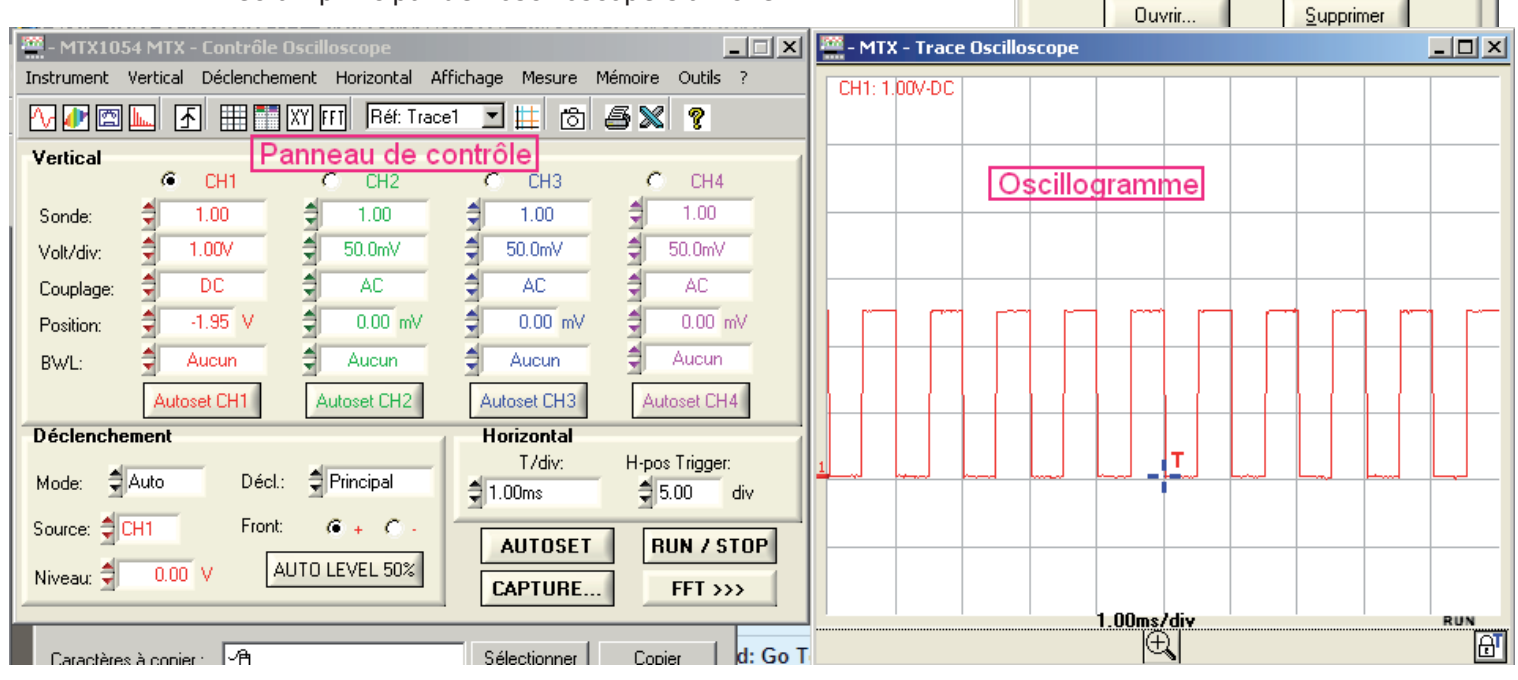

5. L'oscilloscope permet de visualiser l'allure de 4 tensions électriques affectés aux 4 entrées CH1 (Channel 1) à CH4 (Channel 4). Chaque signal visible dans l'oscillogramme est associé à une couleur et le réglage vertical de chaque signal est indépendant et se fait dans le panneau de contrôle. Le réglage horizontal (axe des temps) est le même pour les 4 signaux.

NB2011

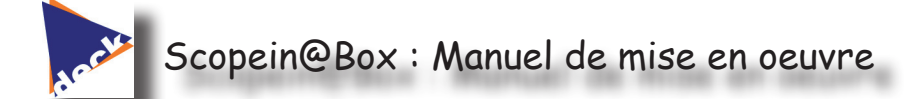

### **Branchement des signaux**

Les différents signaux - au moins 1 et 4 au maximum - sont affectés à l'oscilloscope à l'aide de prises coaxiales BNC.

Attention : la masse pour chacun des signaux est commune, il est donc important, pour éviter de faire des courts-circuits de relier une seule masse. S'il est nécessaire de disposer de masses différentes, il faudra utiliser un boîtier d'entrées différentielles.

> Les signaux peuvent être branchées à l'aide de câbles blindés BNC ou avec des prises BNC/Banane

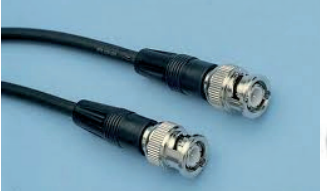

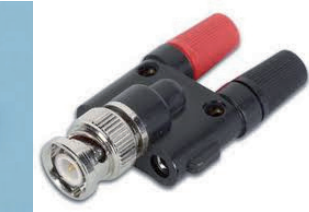

Entrée signal CH4 Entrée signal CH3 Sortie calibrateur

(О) сн 4

- 1. Relier d'abord la prise BNC à l'oscilloscope
- 2. Relier dans un 2° temps le signal à l'extrémité du cordon de mesure

# <u>Réglages de l'oscilloscope : Axe vertical</u>

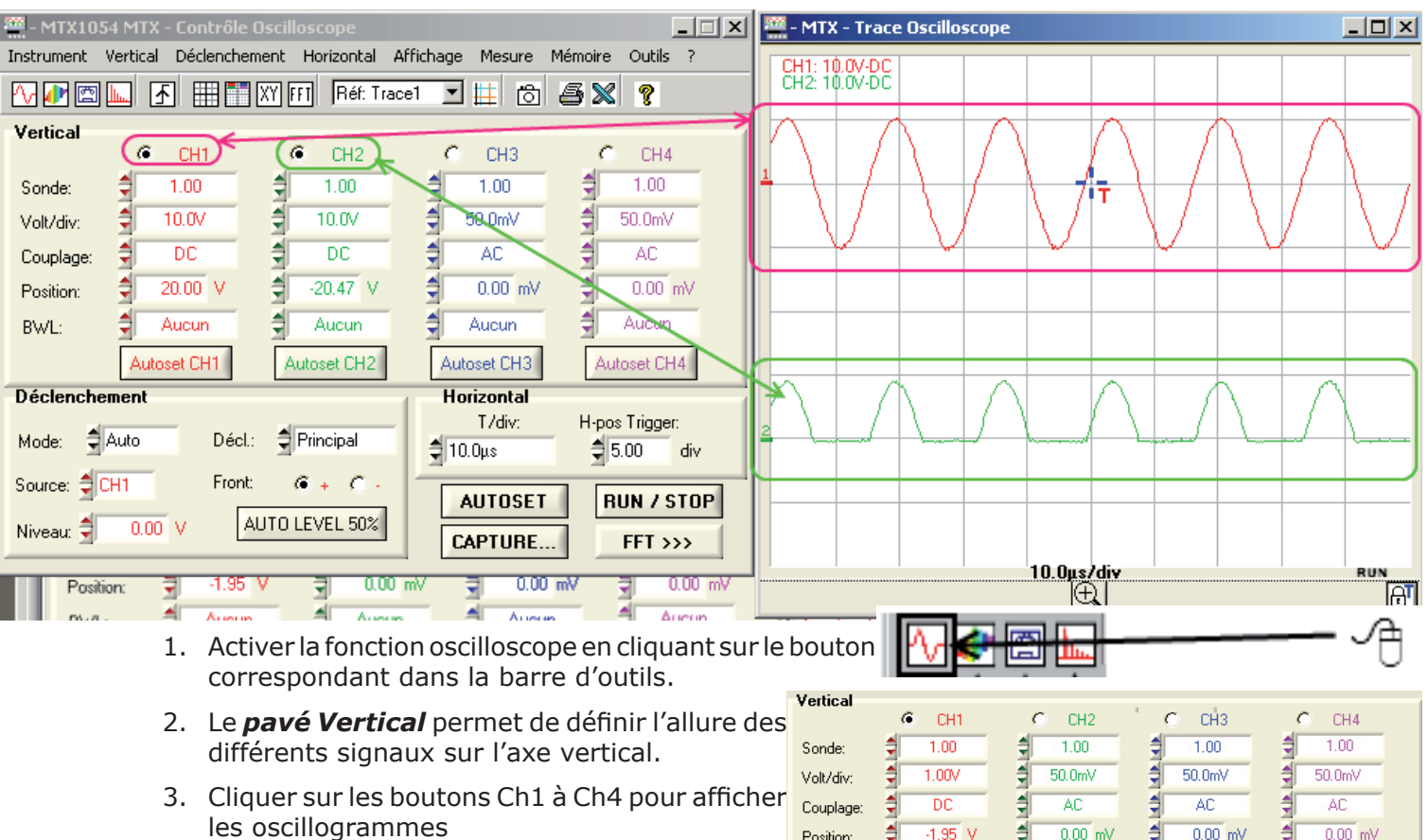

4. Lorsque les sondes de mesures sont des BWL: connecteurs simples comme ceux mentionnés

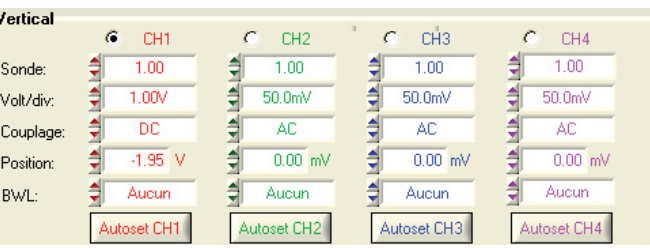

NB2011

Entrée signal CH1

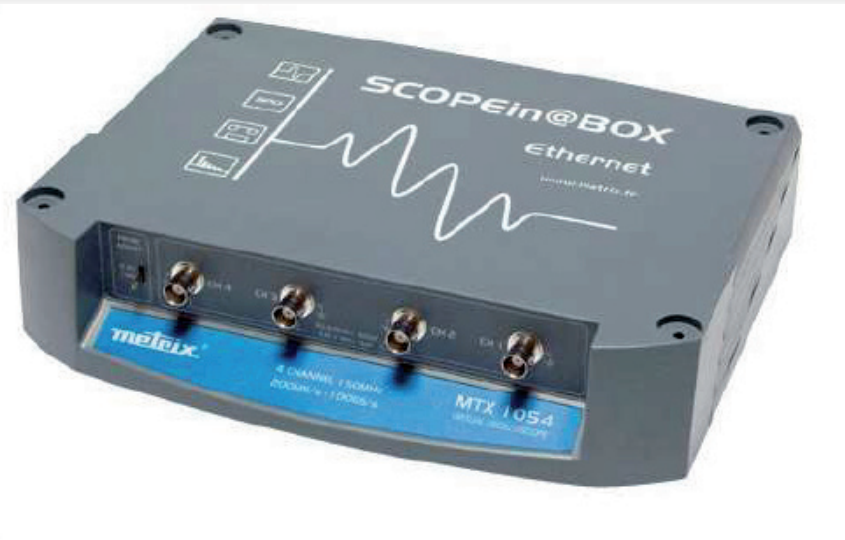

CAT II IM12 13pF

Entrée signal CH2

сн з 🔘

ci-dessus, le paramètre **Sonde** doit rester sur 1.

5. Volt/div spécifie la tension par carreau sur l'axe vertical. Ce paramètre détermine directement l'occupation de l'oscillogramme dans l'écran Trace - Oscilloscope. En général, un signal doit au moins occuper deux carreaux

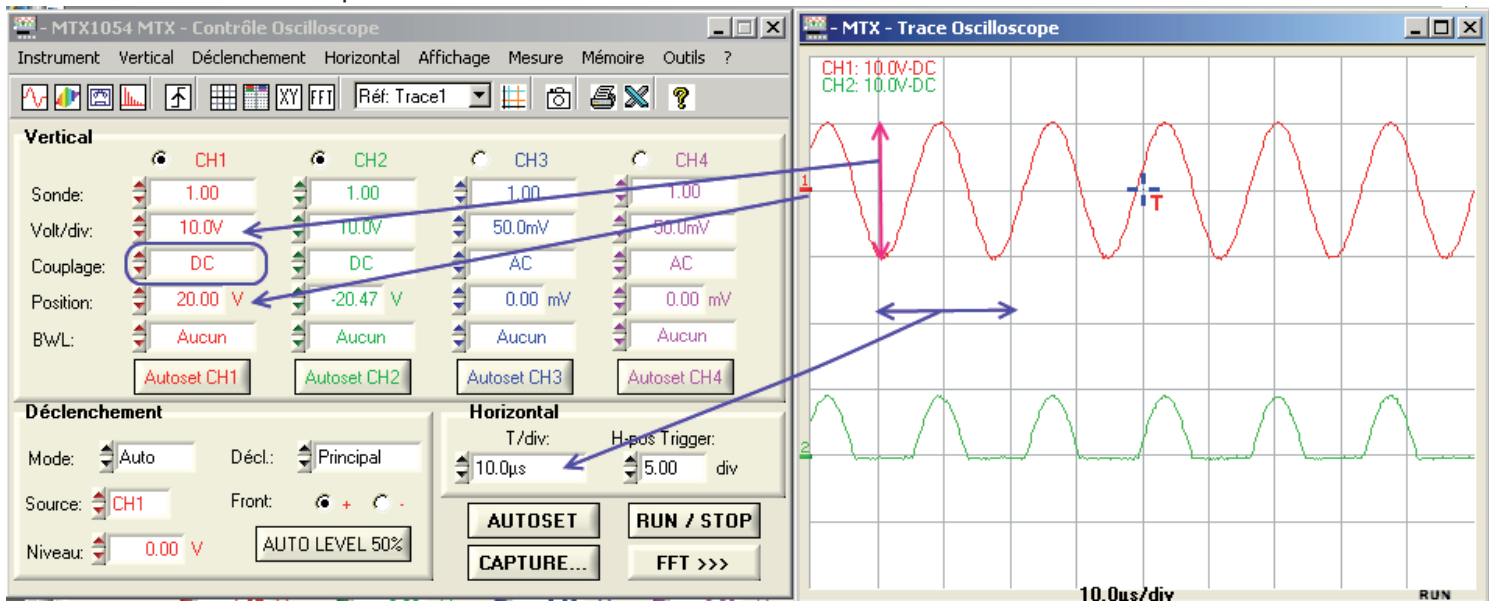

- 6. Mettre le **Couplage** en **DC** afin que la tension continue du signal soit affichée.
- 7. **Position** fixe la position du 0 volt sur l'axe vertical du signal considéré. Cette valeur peut être modifiée également avec la souris sur l'écran de l'oscillogramme.
- 8. **BWL** permet de filtrer le signal d'entrée pour supprimer les parasites. Généralement on n'appliquera pas de filtre.
- 9. Enfin le bouton Autoset CH permet de paramétrer automatiquement l'affichage du tracé. Cette fonction doit être utilisée avec précaution.

# Réglages de l'oscilloscope : Axe horizontal

L'axe horizontal est gradué en temps. Il permet donc d'observer l'évolution d'un signal en fonction du temps.

- 1. Modifier le contenu du champ *T/div* jusqu'à obtenir un affichage satisfaisant et exploitable.
- 2. *Hpos Trigger* est gradué en nombre de division et détermine à partir de où (sur l'écran) commence l'affichage. Généralement ce paramètre peut rester inchangé.

#### Réglages de l'oscilloscope : Déclenchement

| Déclenchement |                 |   |
|---------------|-----------------|---|
| Mode: 🚔 Auto  | Décl: Principal | С |
| Source: CH1   | Front: 🙆 🖡 🤇 -  | 1 |
| No            | AUTO LEVEL 50%  | u |
| Niveau:       |                 | 2 |

Ce pavé permet de définir les références de synchronisation de l'affichage e qui permet d'avoir des signaux stables à l'affichage.

.. Définir sur quel canal d'affichage doit se déclencher l'affichage (on itilisera bien sûr un canal utilisé)

2. Un clic sur le bouton AUTO LEVEL règle généralement le déclenchement. Dans le cas contraire il faudra affiner avec les autres boutons.

# Réglages de l'oscilloscope : Boutons avancés de commande

- AUTOSET
- Autoset lance un réglage automatique de toutes les voies de mesure
  - CAPTURE mémorise l'affichage courant et l'affiche dans une fenêtre annexe
- **CAPTURE...** RUN/STOP permet de bloquer la mesure ou de la relancer
- FFT permet l'affichage spectral des signaux (tension en fonction des composantes fréquentielles)

FFT >>>

# Faire des calculs sur les courbes

Il est possible de réaliser des opérations mathématiques sur les courbes. Dans ce cas, un canal sera

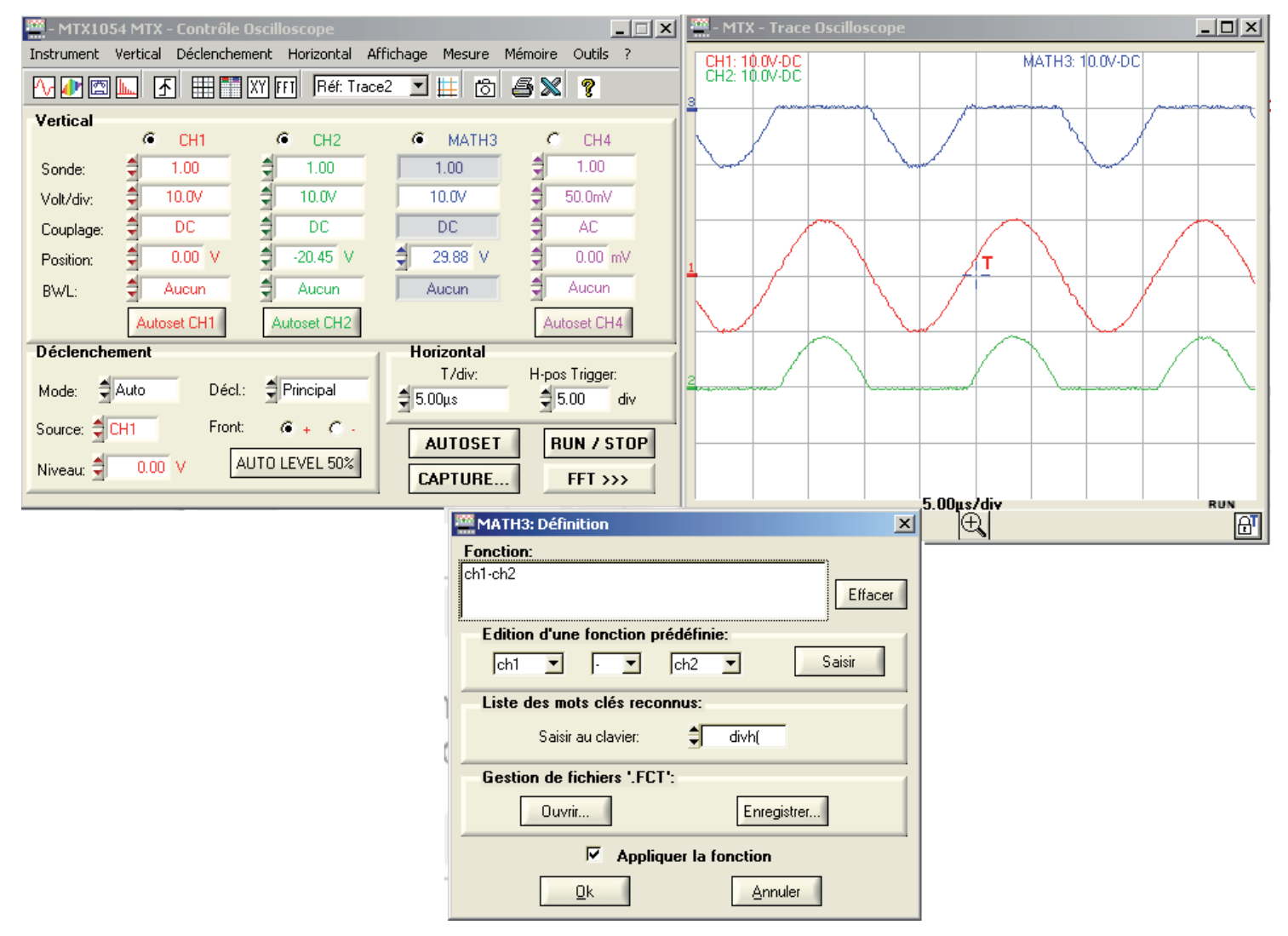

bloqué pour l'affichage de l'opération.

- 1. Afficher les signaux sur les canaux 1 et 2 (par exemple)
- Dans le menu choisir Vertical/Math3. Dans ce cas, le calcul mathématique sera affecté au canal 3
- 3. Dans la fenêtre qui s'ouvre définir l'opération (ici Canal 1 -
- 4. Cliquer sur le bouton saisir de sorte que l'opération appara
- 5. Cocher la case Appliquer la fonction
- 6. Cliquer sur OK

Le canal 3 affiche l'opération mathématique entre les signaux.

#### **Imprimer des courbes**

#### 1. Outils/Imprimer

- 2. Choisir ce qu'on veut imprimer et l'imprimante souhaitée
- 3. Cliquer sur OK

| imt 🚃 | ression                                            |                     | × |
|-------|----------------------------------------------------|---------------------|---|
| Séle  | ectionner les fenêtres à                           | imprimer:           |   |
|       | Panneau de Controle                                |                     |   |
|       | Panneau Trace                                      |                     |   |
| V     | Graphe XY                                          | Portrait<br>Pausage |   |
| V     | Graphe FFT                                         | i aysage            |   |
| V     | Mesures automatiques                               |                     |   |
| C 41- |                                                    |                     |   |
| Sele  | ctionner i imprimante:                             |                     |   |
| 1\ac  | 12\Lexmark 1630F101                                |                     |   |
| PDF   | Creator                                            | A                   |   |
| Mic   | rosoft XPS Document Writer<br>d2\Lexmark T630 F101 |                     |   |
|       |                                                    |                     |   |
|       |                                                    |                     |   |
|       |                                                    | -                   |   |
|       |                                                    |                     |   |
| Г     | 01                                                 | Annular             |   |
|       | UK                                                 | Annuler             |   |